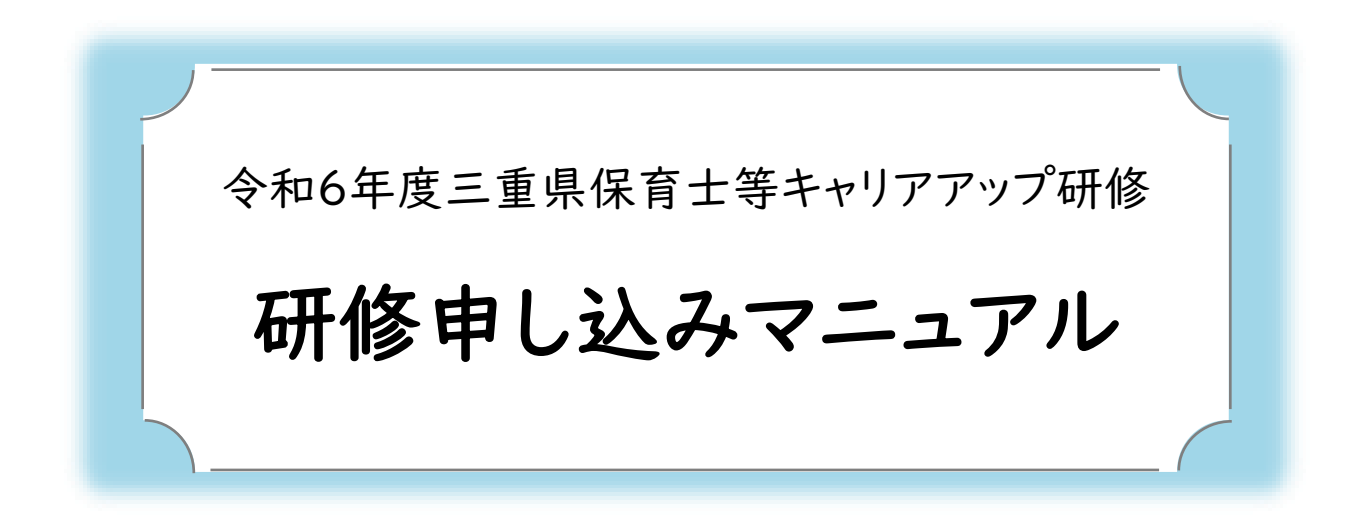

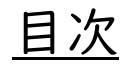

| I | 施設のマイページ登録 | P.I |
|---|------------|-----|
| 2 | 受講者登録      | P.3 |
| 3 | 研修分野の申し込み  | P.4 |
| 4 | 申込結果の確認方法  | P.5 |
| 5 | マイページの見方   | P.6 |

①施設のマイページ登録

マイページでは研修の受講に関する情報確認と管理を行うことが できます。必要に応じてご確認をお願いいたします。

- ・マイページログインURL: https://kenshu.poppins-education.jp/mie/
   ・研修ホームページの「WEB申し込みページ・管理マイページ」からもアクセスできます。
- ・PC、モバイル端末からも申し込み、閲覧可能です。

マイページログイン用

| 新規登録画面                                                                                                    | ① <u>「新規登録」</u> から始めます。                                                                                                    |
|----------------------------------------------------------------------------------------------------|----------------------------------------------------------------------------------------------------|
| ● 2005年<br>中込管理ページ(マイページ)登録<br>「現現登録,から登録してください。<br>他の単位などを想想単位でご登録ください。<br>一方間い合わせた<br>単理保賀士等キャリアアップ研修事題局<br>(現在)<br>パクションジョンジョンジョンジョンジョンジョンジョンジョンジョンジョンジョンジョンジョ | <ul> <li>注意</li> <li>※マイページの登録は施設(園)からのみ可能です。</li> <li>※無所属の方以外は個人ではお申込みができません。</li> <li>※申込み初日はアクセスが集中して繋がりにくくなることが予想されます。先着順ではありませんので、繋がりにくい場合は時間をおいてお申込み下さい。</li> </ul> |
| 施設情報の入力                                                                                                    |                                                                                                    |
| 申込管理ページ(マイページ)登録                                                                                                    | ② ページ遷移後、施設情報を入力し、<br>「確認」をクリック                                                                                                    |
|                                                                                                    | <ul> <li>[入力内容]</li> <li>施設区分</li> <li>施設名</li> <li>郵便番号</li> <li>住所</li> <li>電話番号</li> <li>FAX番号</li> <li>施設メールアドレス</li> </ul>                                            |
| <b>住所</b> 0) 法部区広局5-6-8                                                                                                    | ♪ 注意                                                                                                    |
| 電話番号 (4) 0334475628<br>ロハイフンなし半角数字で入力してください                                                                                                    | ※電話番号がログインIDとなります。                                                                                                    |
| 伊D 0334475627<br>ヨハイフンなし半角数字で入力してください                                                                                                    | お間違いのないよう、ご入力ください。                                                                                                    |
| <ul> <li>(*) sample@poppins education.jp</li> <li>メールアドレス</li> <li>確認</li> <li>戻る</li> <li>確認</li> </ul>                                                          | ③ 最終確認後、「登録」をクリックし<br>登録完了                                                                                                    |
| 令和6年度三重県保育士等キ+                                                                                                    | ャリアアップ研修                                                                                                    |

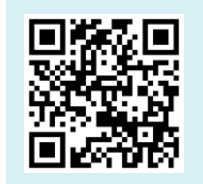

#### 登録完了メールを受信

To 自分 🔻

**(4)** 

POPPINS保育園 様

この度は 保育士等キャリアアップ研修にお申込みいただきありがとうございます。 保育士等キャリアアップ研修への登録が完了しました。

以下のURLからマイページにログインする事で受講者の登録や研修の申込みが行えます。

11

<u>https://kenshu.poppins-education.jp/</u> ログインID: \_\_\_\_\_(施設電話番号) パスワード: \_\_\_\_\_

※ご登録いただいた電話番号がログインIDとなります。 ※パスワードはマイページにログイン後、変更していただく事が可能です。

本メールは配信専用です。 お問い合わせは下記からお願いいたします。

三重県保育士等キャリアアップ研修事務局 (株式会社ポピンズプロフェッショナル)

〒450-0002 愛知県名古屋市中村区名駅3-26-8 KDX名古屋駅前ビル4F 電話: 03-3447-5826(平日10:00~17:00) E-mail: <u>mie\_career@poppins.co.jp</u>  ③ 登録完了メールを確認
 ※ログインの際に必要となります。
 ログインIDとパスワードは大切に 保管してください

④ メールに記載されているURLをクリック

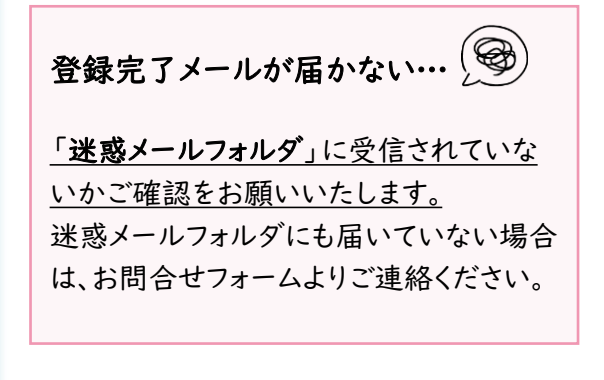

[送信メールアドレスとタイトル名]

送信元:mie\_career@poppins.co.jp タイトル:[保育士等キャリアアップ研修]登録が完了しました

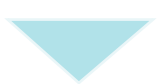

| ログイン画面                                                                                      |                                                                                     |
|---------------------------------------------------------------------------------------------|-------------------------------------------------------------------------------------|
| <b>申込管理ページ(マイページ)ログイン</b><br><br>ログ <sub>1 ノレビ</sub> え講者の申込み、お申込み内容の確認/変更、研修受講時の持ち物を確認できます。 | <ul> <li>④ ログイン画面が開いたら、ログイン</li> <li>IDとパスワードを入力し、ログイン</li> <li>ボタンをクリック</li> </ul> |
| ログインID 例) 0334475826<br>中ご登録いただいた電話信号がログインIDとなります。<br>パスワード                                 |                                                                                     |
| 2月4日で9<br>ログイン<br>歩バスワードをお忘れの方は <u>こちら</u>                                                  | このページをブックマーク<br>しておくと便利です♪                                                          |

# ②受講者登録

| L 🖳 / 🔏 / A 🖼 / A 🟥 / |  |
|-----------------------|--|
|-----------------------|--|

研修申込みの際には、受講者登録をする必要があります。

| 1.受講者の登録メニューを選択     ①                                                                                                    | <ol> <li>一番上のメニュー<u>「受講者の登録・編集」</u><br/>をクリック</li> <li>画面遷移後、<u>「新しい受講者を追加する」</u><br/>をクリック</li> </ol>                                                                                           |
|----------------------------------------------------------------------------------------------------|----------------------------------------------------------------------------------------------------|
| 2.受講名情報の入力<br><sup>2.</sup> ホーム 保満谷の留金 MAK 研修中込み パスワード変更<br>安満谷の登録<br>安満谷俗和27 → 内容得器 → 登録完了<br>安満谷俗和27 → 内容得器 → 登録完了<br>安満谷俗和27 → 内容得器 → 登録完了<br>安満谷俗和27 → 内容得器 → 登録完了 | <ul> <li>③ 画面遷移後、受講者の情報を入力</li> <li>[入力内容]</li> <li>・氏名</li> <li>・フリガナ</li> <li>・生年月日</li> <li>・保有資格</li> <li>・保育士登録番号(保育士の場合)</li> <li>・ご自宅住所</li> <li>・電話番号(携帯)</li> <li>・個人メールアドレス</li> </ul> |
|                                                                                                    | <ul><li>④ 最終確認後、「登録」をクリックし</li><li>登録完了</li></ul>                                                                                                    |

受講者の登録情報に誤りがあった場合・・・

トップ(ホーム)画面で、一番上のメニュー①「受講者の登録・編集」を選択してください。 「登録済みの受講者一覧」にて変更する受講者を選び変更してください。

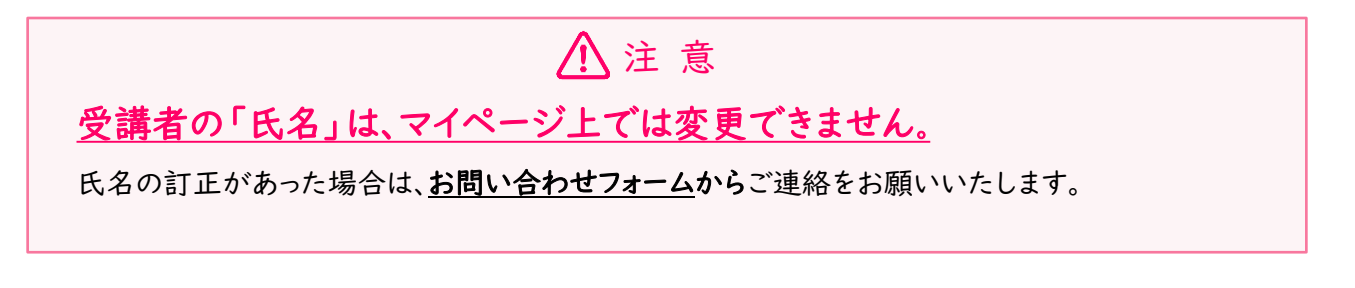

③研修分野の申し込み

研修分野の申込みをするには、受講者の登録を行う必要があります。 受講者登録がお済みでない場合は、P.3[受講者登録]をご参照ください。

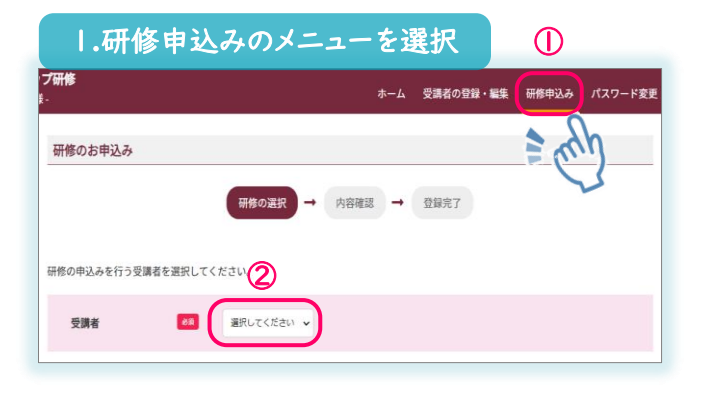

- トップ(ホーム)画面にて、一番上のメニュー
   「研修申込み」をクリック
- ② 画面遷移後、研修申込みされる受講者を選択

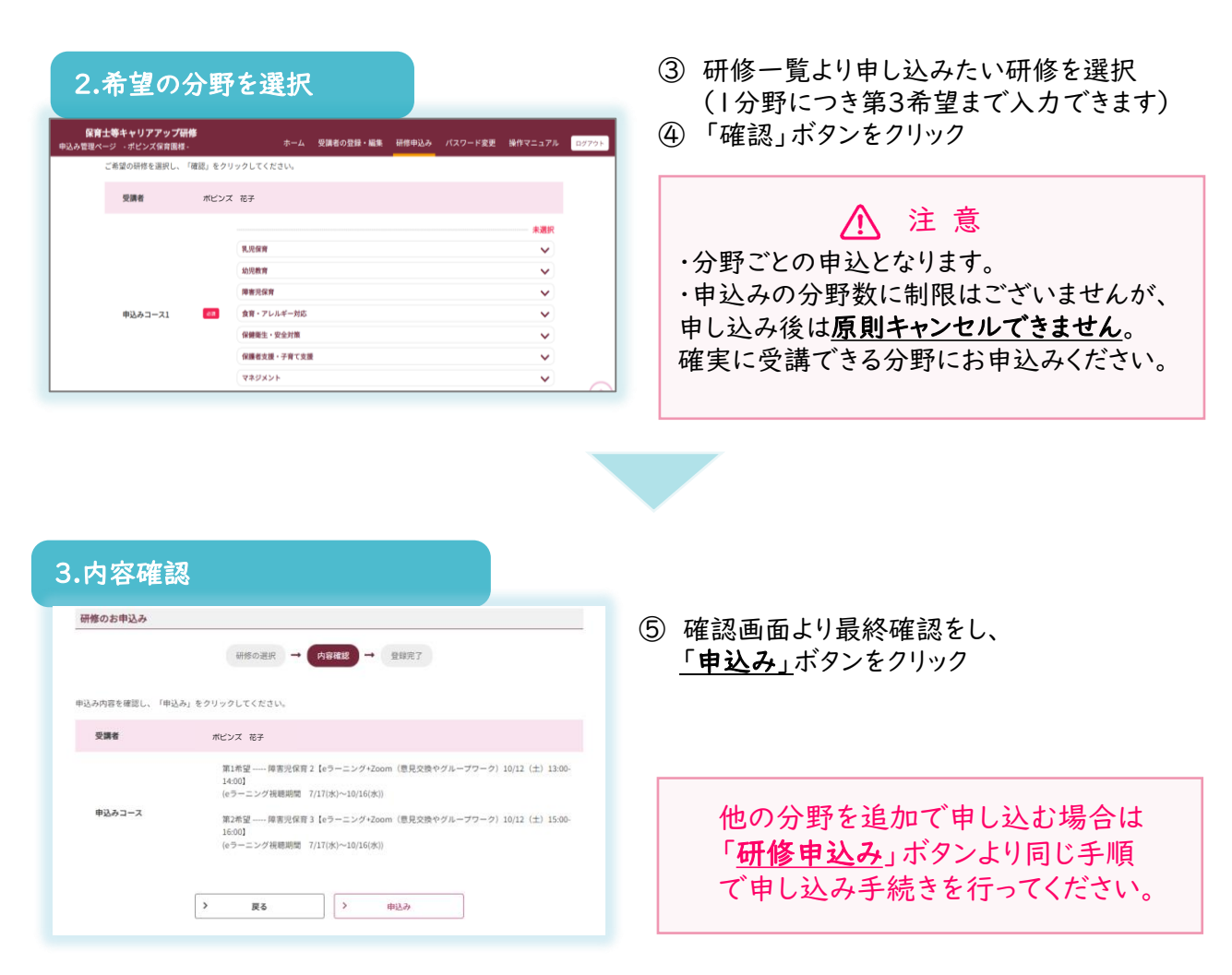

※受講申し込み後、受付確認のメールが施設(園)あてに送信されますが、受講確定ではないので ご注意ください。

## ④申込み結果の確認方法

### 研修申込み結果は、マイページ上での発表となります。

トップ(ホーム)画面にて、「現在の研修申込み状況」をご確認ください。

## 受講決定の結果表示は、7月2日(火)10:00以降にご確認いただけます。

### 1.受講が確定している場合

| 現在の研修申込み状況                                                                                              |                                                  |   |                 |      |  |  |  |  |
|----------------------------------------------------------------------------------------------------|--------------------------------------------------|---|-----------------|------|--|--|--|--|
| ※受講者情報の修正及び、受講者の追加をしたい場合は、上部メニューの(受講者の登録/編集)からお願いいたします。<br>※キャンセルされた場合、優先順位は繰り上がります。(優先順位の画面表示は変更されません) |                                                  |   |                 |      |  |  |  |  |
| Poppins 様 優先順位:2) 研修の追加申込み                                                                              |                                                  |   |                 |      |  |  |  |  |
| 中込 No:000008 第1希                                                                                        | 障害児保育 第1回 (eラーニング受講<br>第1間:8月1日(火)~8月31日<br>(木)) | - | 受講生3<br>② (受講票: | 変更   |  |  |  |  |
|                                                                                                    |                                                  |   |                 | eys. |  |  |  |  |

- ① 受講が確定した場合、[確定]と表記され、背景がピンク色で表示されます。
- ② [受講票印刷]ボタンより受講票を印刷し、受講者にお渡し下さい。

| 2.抽選で落選となった場合                      |  |      |                                                                                             |               |   |  |  |  |
|------------------------------------|--|------|---------------------------------------------------------------------------------------------|---------------|---|--|--|--|
| 申込 No:000039<br>④ - 第2希望 フワー<br>期間 |  |      | マネジメント2【eラーニング+Zoom(意見交換やグルー<br>ブワーク)10/19(土)13:00-14:00】 (eラーニング視聴<br>期間 7/17(水)~10/16(水)) | 10月19日・・・Zoom | - |  |  |  |
|                                    |  | 第3希望 | マネジメント3【eラーニング+Zoom(意見交換やグルー<br>ブワーク)10/19(土)15:00-16:00】 (eラーニング視聴<br>期間 7/17(水)~10/16(水)) | 10月19日・・・Zoom | _ |  |  |  |

④ 申込者多数で抽選となり落選した場合、「落選」と表記され、背景はグレー色で表示されます。

# ⑤マイページの見方

|            |                                                                           |                                                 |              | 0                                    |                | 2          | 3                          | 4                      | 5            |
|------------|---------------------------------------------------------------------------|-------------------------------------------------|--------------|--------------------------------------|----------------|------------|----------------------------|------------------------|--------------|
|            |                                                                           |                                                 | ホーム          | 受講者の登録・編集                            | 研修             | 申込み        | パスワード変更                    | 操作マニュアル                | ログアウト        |
|            | トップ (ホーム                                                                  | 」)画面                                            |              |                                      |                |            |                            |                        |              |
|            | ポビンズプロフェッショナル研修                                                           |                                                 | *-4 😎        | の登録・転気 (秋季中込み) (パスワード変更) (後合マニュアル) ( | 0 <b>77</b> 71 |            |                            | <u>^</u>               |              |
| ൭          | お知らせ                                                                      |                                                 |              |                                      | $\overline{}$  | $\bigcirc$ | 受講者の登録                     | ·編集 🖉                  |              |
|            | <ul> <li>受講者氏名の訂正連絡は<u>【こちら</u></li> <li>施設情報の訂正連絡は<u>【こちら</u></li> </ul> | <u>5ら】</u> から (※ 漢字表記やフリガ <sup>、</sup><br>3】から  | ナの訂正)        |                                      |                | t d        | ご利用方法は、「                   | P <u>.3[受講者の</u><br>`。 | <u>登録方法]</u> |
|            |                                                                           |                                                 |              |                                      |                | 2          | <b>研修申込み</b>               | 〕<br><u>P.4[研修分野</u>   | の申し込         |
| $\bigcirc$ | 施設情報                                                                      |                                                 |              |                                      |                | đ          | <u>9]</u> をこ参照くだ           |                        |              |
|            | 施股ID                                                                      | 181                                             |              |                                      |                | 9          |                            | <u>م</u>               |              |
|            | 施殿名                                                                       | POPPINS                                         |              |                                      |                | 3          | ハムリート変更                    | . 🖸                    |              |
|            | 施殿区分                                                                      | 小規模保育事業A型,B型,C型                                 |              |                                      |                |            | コクイン用のパン                   | スワードが変更                | てきます。        |
|            | 郵便番号                                                                      | 1500012                                         |              |                                      |                |            |                            | _                      |              |
|            | 住所                                                                        | 東京都渋谷区広尾 5-6-6                                  |              |                                      |                | 4          | 操作マニュアル                    |                        |              |
|            | 電話番号                                                                      | 0334475826                                      |              |                                      |                |            | 最作でご不明な                    | 「「「「」」、「」、」、」、         | たこった         |
|            | FAX番号                                                                     | 0334475826                                      |              |                                      |                | 1:         | 木FCCN切る                    | 「小かっここと」よい             | 01.9.29      |
|            | メールアドレス                                                                   | a_nagakawa@poppIns.co.J                         | p            |                                      |                | Ļ          | っをこ参照くたて                   |                        |              |
|            | 施設型給付                                                                     | 施設型給付の対象施設である                                   | j            |                                      | _/             |            |                            |                        |              |
|            | ※施設情報を変更する場合はメー」                                                          | ルにて直接お問合せ下さい。                                   |              |                                      |                | 5          | ログアウト 📑                    |                        |              |
| ~          | 現在の研修由はみ始況                                                                |                                                 |              |                                      |                | Þ          | 操作を終了され                    | る際は、こちらっ               | からログア        |
| 8          | ※受講者情報の修正及び、受講者の                                                          | の追加をしたい場合は、上部メニ                                 | ューの(受講者の登録/編 | 編集)からお願いいたします。                       | -)             | ع<br>ا     | <b>ウトしてください</b>            | 0                      | • • • • •    |
|            | ※キャンセルされた場合、優先順(                                                          | 位は繰り上がります。(優先順位                                 | の向面表示は変更されま  | せん)                                  |                |            |                            |                        |              |
|            | Poppins 様                                                                 | 研修の追加申込み                                        |              |                                      |                |            |                            |                        |              |
|            | 申込 No:000008 (主文之世/L) 第13                                                 | 障害児保育 第1回 (eラーニン<br>希望 期間:8月1日(火)~8月31日<br>(木)) | グ受講 -        | 受講生変更<br>受講原印刷                       |                |            |                            |                        |              |
|            | ⑥お知らせ<br>ままなたちが                                                           | *******                                         | ~归弐1 ~       | ****                                 | _              |            | お知らせより<br>・レポート様<br>ダウンロード | 式 (excel.Pl<br>ができます。  | OF版)を        |

大事なお知らせをこちらに掲載しております。 クリング ログインされた際は、新しいお知らせがないか必ずご確認ください。

#### ⑦ 施設情報 🚺

新規登録の際にご登録いただいた施設情報が掲載されております。 初回登録後、間違いがないか必ずご確認をお願いいたします。訂正や変更がある場合は、 研修ホームページにございます[お問い合わせフォーム]よりご連絡ください。

#### ⑧ 現在の研修申込状況 📃

ご利用方法は、P.3[受講者登録]及びP.5[申込み結果の確認方法] をご参照ください。

#### 【お願い】

研修に関する大事なお知らせは、お申込み時にマイページでご登録いだいた園(施設)のメールアドレスに送られます。各園(施設)の研修担当者の方は、研修に関するメールを確認されましたら、該当の受講者に転送が出来るよう、予めご準備をお願いいたします。

# 【お問い合わせ先・レポート提出先】

株式会社ポピンズプロフェッショナル 三重県保育士等キャリアアップ研修 事務局

〒450-0002 愛知県名古屋市中村区名駅3-26-8 KDX名古屋駅前ビル4階 TEL:03-3447-5826(平日10:00~17:00) FAX:052-541-2112 E-mail:<u>mie\_carreer@poppins.co.jp</u> 研修ホームページ:<u>https://poppins-education.jp/career\_mie/</u>

※当事業は三重県から委託を受け、株式会社ポピンズプロフェッショナルが運営いたします。